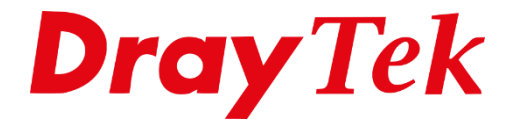

Eilie

# DrayOS5 **Gasten WiFi – VigorAP serie**

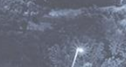

# Inhoudsopgave

| WiFi gasten netwerk                                  | 3  |
|------------------------------------------------------|----|
| LAN General Setup                                    | 4  |
| DHCP Server Configuration                            | 5  |
| IP Assignment for Teleworkers                        | 5  |
| VLAN List                                            | 6  |
| Gasten netwerk koppelen aan een LAN poort (Tagged)   | 7  |
| Configuratie VigorAP (DrayOS 5) serie                | 8  |
| Gasten netwerk koppelen aan een LAN poort (Untagged) | 10 |
| DHCP Tabel                                           | 11 |
|                                                      |    |

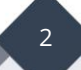

#### WiFi gasten netwerk

Middels deze handleiding zullen wij uitleggen hoe u eenvoudig een 2<sup>e</sup> draadloos netwerk op de DrayTek kunt creëren voor uw gasten. Hierbij zorgen we ervoor dat het gasten netwerk niet bij het bestaande LAN netwerk kan maar wel gewoon internet toegang heeft.

Om een 2<sup>e</sup> draadloos netwerk aan te maken die gescheiden is van het reeds bestaande netwerk(LAN poorten en SSID1) dient u een 2<sup>e</sup> LAN netwerk aan te maken onder Configuration > LAN Networks. Klik op Add om een netwerk in te richten.

| <b>Dray</b> Tek Vigor2136ax |              |              |           |          |              |  |
|-----------------------------|--------------|--------------|-----------|----------|--------------|--|
| Search                      | ۹            | Configuratio | on / LAN  | D to MAC | DHCR Options |  |
| Dovice Menu                 |              | LAN NELWOR   | KS DITIUT | PIOWAC   | DHCP Options |  |
|                             | LAN Networks |              |           |          |              |  |
| 🕢 Dashboard                 |              |              |           |          |              |  |
| n Configuration             | ~            | + Add        |           |          |              |  |
| Physical Interface          |              | Name         | Usage     | IPv4 Ac  | ldress       |  |
|                             |              | LAN1         | ΝΔΤ       | 102.16   | Q 1 1        |  |
| WAN                         |              | LANT         | NO1       | 192,100  | 5.1.1        |  |
| LAN                         |              |              |           |          |              |  |
| DNS                         |              |              |           |          |              |  |

In deze voorbeeld configuratie creeren we het volgende gasten netwerk: 192.168.254.1/24 met een DHCP server in de 192.168.254.x reeks. Dit netwerk is actief op het LAN2 netwerk van de Vigor2136 serie.

# LAN General Setup

Geef het LAN profiel een naam en zorg ervoor dat NAT geselecteerd is. Geef bij IPv4 Address het IP-adres op welke u wilt gebruiken, in ons voorbeeld betreft dit 192.168.254.1/24.

| Configuration / LAN |                    |
|---------------------|--------------------|
|                     |                    |
|                     |                    |
| Name                | gasten             |
| General Setup       |                    |
| IPv4                | Enable             |
| Usage               | NAT Routing        |
| IРvб                |                    |
| IPv4                |                    |
| IPv4 Address  (j    | 192.168.254.1      |
| Subnet Mask         | 255.255.255.0/24 ~ |

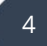

#### **DHCP Server Configuration**

In elk LAN-subnet kunt u uw eigen DHCP-serverconfiguratie toepassen. Het is belangrijk dat u het IP-adres van de gateway hetzelfde geeft als het IPv4-adres welke u in de vorige stap heeft geconfigureerd. Als u geen DHCP-server wilt gebruiken, kunt u deze eenvoudig uitschakelen.

## **IP Assignment for Teleworkers**

Bij IP Assignment for Teleworkers geeft u een reeks IP-adressen op welke u wilt koppelen aan eventuele VPN Teleworkers die vanaf een externe locatie kan verbinden middels VPN.

| IPv4 DHCP Server On Off Relay          |
|----------------------------------------|
|                                        |
| Start IP Address (i) 192.168.254.10    |
| IP Pool Counts (1-253) 100             |
| Gateway IP Address (i) 192.168.254.1   |
| Lease Time (Sec, 120-2592000) 86400    |
| Primary DNS () 8.8.8.8                 |
| Secondary DNS () 8.8.4.4               |
| IP Assignment for Teleworkers          |
| Assignment Start IP () 192.168.254.200 |
| Assignment End IP (i) 192.168.254.220  |

# Klik vervolgens op Apply om het LAN profiel op te slaan.

| Configuratio | n / LAN    |                     |                      |                          |                |                 |                                |        |          |
|--------------|------------|---------------------|----------------------|--------------------------|----------------|-----------------|--------------------------------|--------|----------|
| LAN Networ   | ks Bind IP | to MAC DHCP Options | Inter-LAN Routing VL | AN List Interface VLAN L | AN Port 802.1X |                 |                                |        |          |
| LAN Netwo    | orks       |                     |                      |                          |                |                 |                                |        |          |
| + Add        |            |                     |                      |                          |                |                 |                                |        | Max: 4   |
| Name         | Usage      | IPv4 Address        | Subnet Mask          | IPv4 DHCP Server         | Primary DNS    | IPv6 Assignment | Router IPv6 Address Table      | Option |          |
| LAN1         | NAT        | 192.168.1.1         | 255.255.255.0/24     | On                       | 8.8.8.8        | Stateless       | [fe80::1649:bcff:fe6e:1428/64] | 🖉 Edit |          |
| gasten       | NAT        | 192.168.254.1       | 255.255.255.0/24     | On                       | 8.8.8.8        | Manual          |                                | 🖉 Edit | ሰ Delete |

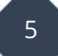

#### **VLAN List**

Nadat het LAN Netwerk is aangemaakt dient u deze nog te koppelen aan een VLAN ID, deze kunt u aanmaken in het VLAN List menu. Klik op + Add om een VLAN ID toe te voegen. In ons voorbeeld maken we een VLAN ID 40 aan, welke we koppelen aan het LAN netwerk voor de gasten.

| Configu           | iration / LAN               |              |                   |              |               |           |             |
|-------------------|-----------------------------|--------------|-------------------|--------------|---------------|-----------|-------------|
| LANs              | Bind IP to MAC              | DHCP Options | Inter-LAN Routing | VLAN List    | nterface VLAN | LAN Port  | 802.1X      |
| VLAN I            | List                        |              |                   |              | -             |           |             |
| + Add             |                             |              |                   |              |               |           |             |
| VLAN              | ID                          |              | Na                | me           |               |           |             |
| 1                 |                             |              | De                | fault VLAN   |               |           |             |
|                   |                             |              |                   |              |               |           |             |
|                   |                             |              |                   |              |               | $\times$  |             |
| VLAN              | ID                          |              |                   | ſ            | 40            |           |             |
| Name              |                             |              |                   |              | Gasten        |           |             |
| lan n             | etwork                      |              |                   |              | [LAN] LAN1    | ~         |             |
| Configuration (1) |                             |              |                   |              |               | SD Darrat | C Defrech   |
| LAN Networks      | Bind IP to MAC DHCP Options | VLAN List    |                   |              |               | -O Reset  | . C kerresh |
| VLAN List         |                             |              |                   |              |               |           |             |
| + Add<br>VLAN ID  |                             | Name         |                   | I AN Network |               | Ontion    | Max: 8      |

Op de volgende pagina wordt beschreven hoe het gasten netwerk gekoppeld kan worden aan de LAN poort(en) van de DrayTek router.

[LAN] LAN1

[LAN] LAN1

🖉 Edit 👘 De

🖉 Edit 👘 Delete

Default VLAN

Gasten

6

#### Gasten netwerk koppelen aan een LAN poort (Tagged)

Nadat het VLAN-ID is aangemaakt, moet deze nog worden gekoppeld aan de betreffende LAN-poort(en) waarop de access point(s) zijn/is aangesloten. In dit voorbeeld gaan we ervan uit dat de access points zijn aangesloten op poort 4 van de router.

Klik boven in het menu op "Interface VLAN". In dit VLAN menu kunt u de LAN-poorten op de DrayTek van elkaar scheiden. Dit kan door de beschikbare poorten (P1 t/m P4) in te delen in de VLAN groepen die zijn aangemaakt in de VLAN List.

In het onderstaande voorbeeld zorgen we ervoor dat LAN poorten 1 t/m 4 Untagged worden toegewezen aan ons Default VLAN, en dat LAN poort 4 <u>ook</u> Tagged wordt toegewezen aan het eerder aangemaakte gasten VLAN (tagged 40).

| Configuration / LAN     |                                                                                                    |
|-------------------------|----------------------------------------------------------------------------------------------------|
| Configuration / EAN     |                                                                                                    |
| LANs Bind IP to MAC     | DHCP Options Inter-LAN Routing VLAN List Interface VLAN LAN Port 802.1X                                                                                                    |
| Interface VLAN Settings |                                                                                                    |
| Ethornot                |                                                                                                    |
| Ethernet                |                                                                                                    |
| Ethernet                | Interface Port Type Untagged VLAN Tagged VLAN                                                                                                    |
|                         | Port 1 Trunk ~ 1 (Default VLAN) ~ All VLANs Select VLANs                                                                                                    |
|                         | Port 2 Trunk ~ 1 (Default VLAN) ~ All VLANs Select VLANs                                                                                                    |
|                         | Port 3 Trunk ~ 1 (Default VLAN) ~ All VLANs Select VLANs                                                                                                    |
|                         | Port 4 Trunk ~ 1 (Default VLAN) ~ All VLANs Select VLANs 40 (gasten) × ~                                                                                                    |
|                         | Port 2   Trunk ~   1 (Default VLAN) ~   All VLANs   Select VLANs     Port 3   Trunk ~   1 (Default VLAN) ~   All VLANs   Select VLANs     Port 4   Trunk ~   1 (Default VLAN) ~   All VLANs   Select VLANs |

Klik vervolgens onderaan op Apply om de instellingen op te slaan.

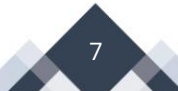

# Configuratie VigorAP (DrayOS 5) serie

De DrayTek VigorAP zal via DHCP een IP-adres ontvangen van het netwerk waarop deze wordt aangesloten. Wanneer dit een DrayTek VigorAP betreft, kunt u bij "Wireless / Device / AP Adoption" scannen en zien op welk IP-adres de VigorAP bereikbaar is. Indien er geen DHCP-server actief is, zal de VigorAP bereikbaar zijn op 192.168.1.2.

Login in de DrayTek access point en navigeer naar "Configuration / LAN / VLAN List". Klik op **+ Add** om een VLAN ID toe te voegen. In ons voorbeeld hebben we gebruik gemaakt van VLAN ID 40, welke we koppelen aan het LAN netwerk voor de gasten.

| Configuration / LAN                                                                                 |                                             |                           |                                                                       |
|----------------------------------------------------------------------------------------------------|---------------------------------------------|---------------------------|-----------------------------------------------------------------------|
| LAN Networks Bind IP to M.                                                                          | AC DHCP Options VLAN List                   |                           |                                                                       |
| VLAN List                                                                                           |                                             |                           |                                                                       |
| + Add                                                                                               |                                             |                           |                                                                       |
| VLAN ID                                                                                             | Name                                        |                           | LAN Network                                                           |
| 1                                                                                                   | Dofault VI A                                |                           | 71 AND 1 ANIA                                                         |
|                                                                                                    | Delaut VDA                                  |                           | [LAN] LANT                                                            |
| Configuration / LAN                                                                                 |                                             | N                         | CREset CREfresh                                                       |
| Configuration / LAN<br>LAN Networks Bind IP to MAC DHCP Optio                                       | ns VLAN List                                | N                         | (LAIN) LAIN I                                                         |
| Configuration / LAN<br>LAN Networks Bind IP to MAC DHCP Optio<br>VLAN List                          | nsVLAN List                                 | N                         | © Reset C Refresh                                                     |
| Configuration / LAN<br>LAN Networks Bind IP to MAC DHCP Optio<br>VLAN List<br>+ Add                 | ns <u>VLAN List</u>                         | N                         | © Reset © Refresh<br>Mar: 8                                           |
| Configuration / LAN<br>LAN Networks Bind IP to MAC DHCP Optio<br>VLAN List<br>+ Add<br>VLAN ID      | ns <u>VLAN List</u>                         | LAN Network               | CRESE CREfresh<br>Max 8<br>Option                                     |
| Configuration / LAN<br>LAN Networks Bind IP to MAC DHCP Optio<br>VLAN List<br>+ Add<br>VLAN ID<br>1 | ns <u>VLAN List</u><br>Name<br>Default VLAN | LAN Network<br>[LAN] LAN1 | LLANJ LANI<br>③ Reset C Refresh<br>Max 8<br>Option<br>⊘ Edit © Delete |

Maak vervolgens een 2<sup>de</sup> WiFi netwerk aan onder "Configuration / Wireless LAN" en richt het SSID netwerk in en klik op Apply om de instellingen op te slaan. Klik vervolgens op **Edit** om de overige instellingen van dit SSID op te vragen.

| Configuration / Wireless LAN               |         |                           |            |                  |        |      |        | 🕚 Reset  |
|--------------------------------------------|---------|---------------------------|------------|------------------|--------|------|--------|----------|
| SSID Radio Settings Roaming AP Discovery V | /PS WDS |                           |            |                  |        |      |        |          |
| SSID                                       |         |                           |            |                  |        |      |        |          |
| +Add                                       |         |                           |            |                  |        |      |        | Max: 8   |
| SSID 🕦                                     | Enabled | Security                  | Password ① | Scheduled On     | 2.4GHz | 5GHz | Option |          |
| DrayTek-6E1428                             |         | WPA3/WPA2 Personal $\sim$ | •••••      | Always On $\vee$ |        |      | 🖉 Edit | 🗇 Delete |
| Gasten Wi-Fi                               |         | WPA3/WPA2 Personal $\sim$ |            | Always On $\vee$ |        |      | 🖉 Edit | 前 Delete |

#### VLAN

Bij het inrichten van een tweede SSID-netwerk is het belangrijk om deze te koppelen aan het juiste VLAN ID dat u hebt aangemaakt in de vorige configuratiestappen. Op deze manier koppelt u het SSID-netwerk aan het juiste LAN-netwerk. In het onderstaande voorbeeld koppelen we het SSID aan VLAN ID 40 (gasten).

| SSID ()      | Gasten             |        |
|--------------|--------------------|--------|
| Enabled      |                    |        |
| Security     | WPA3/WPA2 Personal | $\sim$ |
| Password ()  |                    | 0      |
| VLAN         | 40 (Gasten) 🗸 🗸    |        |
| Scheduled On | Always On 🗸 🗸      |        |
|              |                    |        |

Klik op Apply om de instellingen op te slaan. De WiFi apparaten welke nu met het Gasten netwerk een verbinding opzetten, krijgen een IP adres uit het LAN2 (gasten) netwerk en zijn volledig afgeschermd van alle andere aanwezige LAN segmenten.

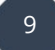

#### Gasten netwerk koppelen aan een LAN poort (Untagged)

Naast het koppelen van een LAN-netwerk aan een SSID-interface, kunt u deze ook koppelen aan één of meerdere LAN-poorten van de DrayTek. Dit kunt u doen bij Configuration > LAN > Interface VLAN.

In het onderstaande voorbeeld koppelen we het gastnetwerk ook aan LAN-poort 4. Clients die op deze LAN-poort worden aangesloten, ontvangen een IP-adres uit het gastnetwerk. Poort 4 is in dit geval gescheiden van de overige LAN-poorten en kan dus geen apparatuur benaderen die hierop is aangesloten.

| Configuration / L | AN             |           |           |                    |           |                |                 |
|-------------------|----------------|-----------|-----------|--------------------|-----------|----------------|-----------------|
| LAN Networks      | Bind IP to MAC | DHCP      | Options   | Inter-LAN Routing  | VLAN List | Interface VLAN | LAN Port 802.1X |
| Interface VLAN    | Settings       |           |           |                    |           |                |                 |
| Ethernet          |                |           |           |                    |           |                |                 |
| Ethernet          |                | Interface | Port Type | Untagged VLAN      | Tagged VL | AN             |                 |
|                   |                | Port 1    | Access ~  | 1 (Default VLAN) 🗸 | ·         |                |                 |
|                   |                | Port 2    | Access ~  | 1 (Default VLAN) ~ | ·         |                |                 |
|                   |                | Port 3    | Access ~  | 1 (Default VLAN) ~ | ·         |                |                 |
|                   |                | Port 4    | Access    | 40 (gasten) V      |           |                |                 |

#### DHCP Tabel

De DHCP tabel kunt u raadplegen om te achterhalen hoeveel clients er actief zijn op de aanwezige LAN subnetten. In onderstaande afbeelding ziet u één LAN client actief welke is aangesloten op LAN poort 3. Omdat op LAN poort 3 het printer netwerk actief is zal deze client een IP-adres ontvangen uit het 172.16.254.x netwerk.

| Monitoring / DHCP | Fable                           |                                  |           |           |             | C Refresh |
|-------------------|---------------------------------|----------------------------------|-----------|-----------|-------------|-----------|
| IPv4 DHCP Subnet  | IPv4 DHCP Lease IPv6 Assignment |                                  |           |           |             |           |
| IPv4 DHCP Subnet  |                                 |                                  |           |           |             |           |
|                   |                                 |                                  |           |           |             |           |
| Name 🕤            | DHCP Server Status              | IP Range 🍈                       | IP Pool 🔅 | Used IP 💧 | Utilization |           |
| [LAN] LAN1        | Enabled                         | 192.168.1.10 - 192.168.1.109     | 100       | 0         |             | 0%        |
| [LAN] data        | Enabled                         | 10.0.254.10 - 10.0.254.109       | 100       | 0         |             | 0%        |
| [LAN] printer     | Enabled                         | 172.16.254.10 - 172.16.254.109   | 100       | 1         |             |           |
| [LAN] gasten      | Enabled                         | 192.168.254.10 - 192.168.254.109 | 100       | 0         |             | 0%        |

De IP leases kunt u verder inzien door op IPv4 DHCP Lease te klikken.

| Monitoring / DHCP Table |                    |               |                     |           |         |               | C Refresh |
|-------------------------|--------------------|---------------|---------------------|-----------|---------|---------------|-----------|
| IPv4 DHCP Subnet        | IPv4 DHCP Lease IP | v6 Assignment |                     |           |         |               |           |
| IPv4 DHCP Lease         |                    |               |                     |           |         |               |           |
|                         |                    |               |                     |           |         | Searc         | h         |
| Subnet 🖕                | IP Address         | MAC Ad        | dress 🔶 Host Name 🤅 | Comment e | Type 😄  | Leased Time 👙 |           |
| [LAN] printer           | 172.16.254.        | .69 C8:F7:50  | :62:A4:8E LAPTOPTD2 | -         | Dynamic | 23:59:47      |           |
|                         |                    |               |                     |           |         |               |           |

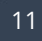

#### Voorbehoud

We behouden ons het recht voor om deze en andere documentatie te wijzigen zonder de verplichting gebruikers hiervan op de hoogte te stellen. Afbeeldingen en screenshots kunnen afwijken.

#### **Copyright verklaring**

#### © 2024 DrayTek

Alle rechten voorbehouden. Niets uit deze uitgave mag worden verveelvoudigd, opgeslagen in een geautomatiseerd gegevensbestand en/of openbaar gemaakt in enige vorm of op enige wijze, hetzij elektronisch, mechanisch, door fotokopieën, opnamen of op enige andere manier zonder voorafgaande schriftelijke toestemming van de uitgever.

Ondanks alle aan de samenstelling van deze handleiding bestede zorg kan noch de fabrikant, noch de auteur, noch de distributeur aansprakelijkheid aanvaarden voor schade die het gevolg is van enige fout uit deze uitgave.

#### Trademarks

Alle merken en geregistreerde merken zijn eigendom van hun respectievelijke eigenaren.

12